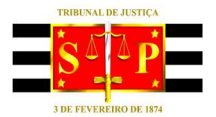

TRIBUNAL DE JUSTIÇA DO ESTADO DE SÃO PAULO

#### PASSO A PASSO PARA ENCAMINHAMENTO DOS NOMES DE SERVIDORES EM TRABALHO REMOTO – Provimento CSM nº 2549/2020 e 2550/2020

Acessar o sistema Hólos (<u>https://www.tjsp.jus.br/RHF/Holos/</u>).

No campo "Assunto" digitar a palavra "covid".

| n Documentos Movimentação Re                                            | elatórios | Configurações                                                      |            |               |                                                            |                                             |                 | Procurar                                             | Q            |
|-------------------------------------------------------------------------|-----------|--------------------------------------------------------------------|------------|---------------|------------------------------------------------------------|---------------------------------------------|-----------------|------------------------------------------------------|--------------|
| está em: Hólos   Página Inicial                                         |           |                                                                    |            |               | Unidade: S                                                 | SGP 6 - DIRETO                              | RIA DE CAPACITA | ÇÃO, DESENVOLVIMENTO DE TALENTO:                     | 5, ESTENOT 🛱 |
| Visão de Gestor 🖌                                                       |           |                                                                    |            |               |                                                            |                                             |                 |                                                      |              |
| Assuntos mais<br>usados                                                 |           | timos documentos vi                                                | isualizado | s             |                                                            |                                             | © 12:25:46      | ≯ Avisos do setor                                    | © 12:25:45   |
| sunto                                                                   | . #       | Data Acesso 🗘                                                      | Tipo 🗘     | Documento 🕈   | Assunto 🗘                                                  | Situação                                    | Indicativ       | Guias de remessa pendentes de                        | , i          |
| Q Localizar<br>Solicitação de Usufruto/Indenização dos Dias de          | ۲         | 17/03/2020 11:18                                                   | Processo   | 00003496/2019 | Homologação<br>da Pauta de<br>Atendimento -<br>Estenotipia | Em trâmite                                  | 0               | Guias de remessa enviada com<br>documentos recusados | 0            |
| Solicitação de Serviço Extraordinário (Protocolo)                       | ۲         | 11/03/2020 10:26 Processo 00000025/2014 Aposentadoria Em trâmite 📀 |            |               | 0                                                          | Guias de remessa criadas e pen-<br>de envio | dentes<br>0     |                                                      |              |
| Solicitação de Cancelamento de Usufruto/Indenia<br>Diversos (Protocolo) | ۲         | 06/03/2020 12:36                                                   | Processo   | 00001506/2020 | Consultas<br>sobre<br>procedimentos<br>- Estágio           | Em trâmite                                  | Ē.              | Documentos pendentes de envir<br>guias               | em<br>o      |
| Diversos (Expedience)                                                   |           |                                                                    |            |               |                                                            |                                             |                 |                                                      |              |

Selecionar a opção "Teletrabalho Home Office COVID-19"

| × 12 12 12                                                                                       | 2 C 2 C 2         |         | 2 12 12                                         |                           |               |                                                            |                |                 |                                                     |                |
|--------------------------------------------------------------------------------------------------|-------------------|---------|-------------------------------------------------|---------------------------|---------------|------------------------------------------------------------|----------------|-----------------|-----------------------------------------------------|----------------|
| ft Documentos Mo                                                                                 | ovimentação Rela  | atórios | Configurações                                   |                           |               |                                                            |                |                 | Procurar                                            | Q              |
| ê está em: Hólos   Página Inicia                                                                 | 1                 |         |                                                 |                           |               | Unidade: :                                                 | SGP 6 - DIRETO | RIA DE CAPACITA | AÇÃO, DESENVOLVIMENTO DE TALEN                      | TOS, ESTENOT   |
| O Visão de Gestor →                                                                              |                   |         |                                                 |                           |               |                                                            |                |                 |                                                     |                |
| Assuntos mais                                                                                    |                   | I≣ Últ  | imos documentos v                               | isua <mark>l</mark> izado | s             |                                                            |                | © 12:25:46      | ★ Avisos do setor                                   | © 12:25:45     |
| Assunto                                                                                          | 1                 | #       | Data Acesso 🗘                                   | Tipo 💠                    | Documento 🕈   | Assunto 🖨                                                  | Situação       | Indicativ       | Guias de remessa pendentes                          | de             |
| covid                                                                                            | Q Localizar       |         | 17/03/2020 11:18                                | Processo                  | 00003496/2019 | Homologação<br>da Pauta de<br>Atendimento –<br>Estenotipia |                |                 | recebinento                                         |                |
| Teletrabalho Home Office COVID-<br>19 (Protocolo)                                                | ação dos Dias de  | ۲       |                                                 |                           |               |                                                            | Em trâmite     | 0               | Guias de remessa enviada co<br>documentos recusados | im<br>O        |
| Visualizando 1 resultado(s)<br>de 1                                                              | nário (Protocolo) | ۲       | 11/03/2 <mark>020 10:26</mark>                  | Processo                  | 00000025/2014 | Aposentadoria                                              | Em trâmite     | 0               | Guias de remessa criadas e p<br>de envio            | oendentes<br>0 |
| Solicitação de Cancelamento de Usufruto/Indenia<br>Diversos (Protocolo)<br>Diversos (Expediente) |                   | ۲       | 06/03/2020 12:36                                | Processo                  | 00001506/2020 | Consultas<br>sobre<br>procedimentos                        | Em trâmite     | B               | Documentos pendentes de el<br>guias                 | nvio em<br>O   |
|                                                                                                  |                   |         | • 00/03/2020 12:30 Processo 00001300/2020 Proce |                           | - Estágio     | · Estágio                                                  |                | P.R.M           |                                                     |                |
|                                                                                                  |                   | -       |                                                 |                           |               |                                                            |                | @ 12-25-46      | * Mour Avicor                                       | @ 10.0F.4      |

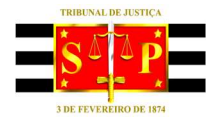

#### TRIBUNAL DE JUSTIÇA DO ESTADO DE SÃO PAULO

Preencher o modelo de formulário disponível, indicando nome, matrícula e tipo de acesso necessário ao servidor que realizará o trabalho remoto e que precisam de liberação de acesso remoto.

https://www.tjsp.jus.br/RHF/PortalServidor/Noticia/129955168/1/formulario-comunicacaohome-office-provimento-csm-25452020

| THER ALL DE FORMERS                                                                    | PODER<br>TRIBUNAL DE JUS                                                                                                    | JUDICIÁRIO<br>tiça do estado de são<br>paulo                                                                                                    |
|----------------------------------------------------------------------------------------|----------------------------------------------------------------------------------------------------|----------------------------------------------------------------------------------------------------|
| TF<br>U/                                                                               | RABALHO REMOTO – Libera<br>A:                                                                                                    | ção de acesso remoto                                                                                                    |
| Nos termos dos Pro<br>relacionados abaixo<br>com as configuraçõ<br>http://www.tjsp.jus | vimentos CSM nº 2549/2020 e 2<br>o prestarão serviço remoto e tod<br>es mínimas definidas pela área o<br><u>s.br/webconnection</u> (processado | , de março de 2020.<br>2550/2020, informo que os servidores<br>os DECLARARAM possuir equipamento<br>da TI do Tribunal conforme especificado<br>or de no mínimo 2,66 Ghz, 4 GB de |
| memória RAM ou si<br>e acesso à internet<br>Matrícula                                  | uperior, sistema operacional Wi                                                                                                    | ndows 7 ou superior, antivírus atualizado)<br>Tipo de acesso:<br>- Webconnection (jud)<br>- VDI ou VPN (adm)                                                                     |
|                                                                                        |                                                                                                    |                                                                                                    |
| Dados do coordena                                                                      | dor/supervisor da UA                                                                                                    |                                                                                                    |
|                                                                                        |                                                                                                    |                                                                                                    |

- Acesso Webconnection utilizado para acessar o sistema SAJ.
- Acesso VDI utilizado pelas áreas administrativas para acessar sistemas que somente são acessados pela rede interna do TJSP.

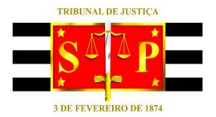

## **PODER JUDICIÁRIO** TRIBUNAL DE JUSTIÇA DO ESTADO DE SÃO PAULO

O documento deverá ser convertido em formato *pdf* para ser carregado no sistema Hólos.

Clicar na opção "Incluir Arquivos".

| Issunto                                                | Cadastro de Teletrabalho Home Office COVID-19 (Protocolo) | × pendent                        | es de         |
|--------------------------------------------------------|-----------------------------------------------------------|----------------------------------|---------------|
| Salicitação da Unifecto/Indania                        | Inicio                                                    | Limpar Salvar ados               | com           |
| Solicitação de Serviço Extraord                        | ()                                                        | criadas                          | e pendentes   |
| Solicitação de Cancelamento de<br>Diversos (Protocolo) | Cadastro de Requerimento                                  | entes de                         | envio em      |
| Diversos (Expediente)<br>Assuntos virtuais             | Anexar ?<br>Anexar Requerimento *                         | Anexar documentos complementares | © 12:25:44    |
| ssunto                                                 | Arquivos                                                  | s de ass                         | inatura o     |
| Solicitação de Cancelamento de                         | ivennum arquivo selecionado para a inclusão.              | entes de                         | conferência 0 |
| Solicitação de Usufruto/Indeniz                        | Documentos complementares                                 | intes de                         | conferência 0 |
| Teletrabalho Home Office COVII                         | <b>x</b>                                                  |                                  |               |
|                                                        |                                                           |                                  |               |

Clicar em "Escolher arquivo" e localizar o pedido (formato pdf).

| Rep                                 | ositório de Arquivos                                                                                           |                               | × permencerbe              |  |
|-------------------------------------|----------------------------------------------------------------------------------------------------|-------------------------------|----------------------------|--|
| ssano                               | Arquivos locais                                                                                                | Arquivos de Trabalho          | enviada com                |  |
| Solicitação de Usufruto/Indeniza    | scolher arquivo Nenhum arquivo selecionado                                                                     |                               | ados                       |  |
| Solicitação de Serviço Extraord     | Nenhum arquivo selecionado                                                                                     |                               | criadas e pendentes        |  |
| Solicitação de Cancelamento da Al   | rquivos Temporários                                                                                            |                               | entes de envio em          |  |
| Diversos (Protocolo)                | Não há arquivos no repositório                                                                                 |                               | far die service of diese d |  |
| Diversos (Expediente)               |                                                                                                    |                               |                            |  |
| Assuntos virtuais                   |                                                                                                    | Assinar arquivos selecionado: | 0                          |  |
| sunto                               |                                                                                                    |                               | s de assinatura            |  |
| 20 2 4 X                            |                                                                                                    | Incluir arquivos selecionados | a mesa                     |  |
| Solicitação de Cancelamento de      |                                                                                                    |                               | entes de conferência       |  |
| Solicitação de Serviço Extraordir D | ocumentos complementares                                                                                       |                               | intes de conferência       |  |
| Solicitação de Usufruto/Indeniza    |                                                                                                    |                               |                            |  |
| Telebrabalho Home Office COVID      | and a second second second second second second second second second second second second second second second |                               |                            |  |
|                                     | (6)                                                                                                    |                               |                            |  |
| Arquivos pendentes de assinat       | ura                                                                                                    |                               |                            |  |

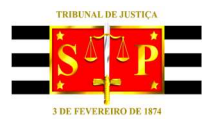

## **PODER JUDICIÁRIO** TRIBUNAL DE JUSTIÇA DO ESTADO DE SÃO PAULO

| ganizar 👻 Nova pa     | ta                                     |                   | H • 🔳 🕜           |                               |
|-----------------------|----------------------------------------|-------------------|-------------------|-------------------------------|
| ^                     | Nome                                   | Data de modificaç | Тіро              |                               |
| 🕈 Acesso rápido       | Palestras Parceiras - TEMAS            | 29/07/2019 09:13  | Documento do N    |                               |
| 📃 Área de Traba 🖈     | Roteiro de Gerenciamento de Projetor e | 18/00/2010 13:55  | Adobe Acrobat F   |                               |
| 🕹 Downloads  🖈        | Roteiro SA I Total                     | 14/02/2020 14:21  | Adobe Acrobat C   |                               |
| Documentos 🖈          | SALeara Magistrados - Estrutura        | 29/02/2010 00:50  | Documento do N    | Arquivos de Trabalho          |
|                       | SAL para Magistrados - Estrutura       | 17/01/2020 00:12  | Decumento de N    |                               |
|                       |                                        | 25/11/2015 15:44  | Atalha da Interna |                               |
| #Gabriele             | SCD Saustaria da Castão da Dassara     | 10/02/2020 10:44  | Desumente de M    |                               |
| 2020                  |                                        | 10/02/2020 10:45  | bocumento do k    |                               |
| SGP6                  | TRADALLIO DELLOTO                      | 17/07/2019 10:04  | Atano             |                               |
| 📮 spi                 | TRABALHO REMOTO - SGP 6                | 17/05/2020 12:59  | Documento do K    |                               |
|                       | IRABALHO REMOTO - SGP 6                | 17/03/2020 12:41  | Adobe Acrobat L   |                               |
| Dropbox               | UE Tutoria em EaD - Apostila - Daniela | 04/02/2020 14:03  | Documento do N    |                               |
| 🗅 OneDrive - Tribun 🗸 | utoria em EaD - Apostila               | 15/01/2020 10:26  | Documento do N 🗸  |                               |
| Nome                  | TRABALHO REMOTO - SGP 6                | V Todos os arquiv | ros 🗸             | Assinar arquivos selecionado  |
|                       |                                        | Abrir             | Cancelar          |                               |
|                       |                                        |                   | ii.               | Incluir arquivos selecionados |
|                       | amento de                              |                   |                   |                               |
|                       | -                                      |                   |                   |                               |
|                       | Documentos compler                     | nentares          |                   |                               |

Conferir se o arquivo (pdf) foi anexado e clicar na opção "Incluir arquivos selecionados".

|                   | Reposito | опо с    | de Arquivos      |                             |              |                              | X pendentes de                        | 0 |
|-------------------|----------|----------|------------------|-----------------------------|--------------|------------------------------|---------------------------------------|---|
|                   |          |          | Arqu             | uivos locais                | Arquive      | os de Trabalho               | enviada com                           |   |
|                   | Escolhr  | er arqui | ivo Nenhum arqui | vo selecionado              |              |                              | ados                                  |   |
|                   |          |          |                  |                             |              |                              | criadas e pendente                    |   |
|                   | Arqui    | vos      | Temporários      |                             |              |                              | entes de envio em                     |   |
|                   | Ações    | Sel.     | Importado        | Arquivo                     | Tipo de Peça | Nome do Arquivo              |                                       | 0 |
|                   | 0        |          | 17/03/2020       | TRABALHO REMOTO - SGP 6.pdf | Requerimento | TRABALHO REMOTO - SGP 6      | the state of the second second second |   |
| Assuntos virtuais |          |          |                  |                             |              |                              |                                       |   |
|                   | -        |          |                  |                             |              |                              | s de assinatura                       |   |
|                   |          |          |                  |                             |              | Incluir arquivos selecionado | s mesa                                |   |
|                   |          |          |                  |                             |              |                              | entes de conferênc                    |   |
|                   | Docu     | men      | tos complem      | nentares                    |              |                              | intes de conferênci                   |   |
|                   |          |          |                  |                             |              |                              |                                       |   |
|                   |          |          |                  |                             |              |                              |                                       |   |
|                   |          |          |                  |                             |              | 11                           | _                                     |   |
|                   |          |          |                  | _                           |              |                              | -                                     |   |

#### Clicar no ícone do "olho" (③) para visualizar o arquivo. Caso esteja correto, clicar em "Salvar".

|                                | Cadastro de Teletrabalho Hon      | ne Office COVID-19 (Protocolo) |                                  | nendentes de      |        |
|--------------------------------|-----------------------------------|--------------------------------|----------------------------------|-------------------|--------|
| Assunto                        | Inicio                            |                                |                                  | enviada com       |        |
| Solicitação de Usufruto/Inder  |                                   |                                | Limpar Salvar                    | ados              |        |
| Solicitação de Serviço Extraol |                                   |                                |                                  | chadas e penden   | ies i  |
| Diversos (Protocolo)           | Cadastro de Requerime             | nto                            |                                  | entes de envio en |        |
| Diversos (Expediente)          | Anexar ?<br>Anexar Requerimento * |                                | Anexar documentos complementares | ta da             |        |
| Assuntos virtuais              | Excluir Arquivo Qtde. Pág         | Nome Arquivo                   |                                  |                   |        |
| isunto                         | <b>O O</b> 1                      | TRABALHO REMOTO - SGP 6        |                                  | s de assinatura   | D      |
| Callabardia da Canadamanta     |                                   |                                |                                  | a mesa            | 0      |
| Sulchagao de Cancelamento      | Documentos compleme               | ntares                         |                                  | antes de conferêr | ncia O |
| Sublação de Serviço Extraol    |                                   |                                |                                  | intes de conferên | cia o  |
| Telebrahallan Unana Office CO  |                                   |                                |                                  |                   |        |
| neretrabamo nome omce cov      | P-19 (FIO(OCOID)                  |                                |                                  |                   |        |
|                                |                                   |                                |                                  |                   |        |

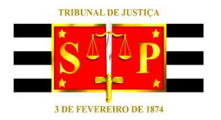

## **PODER JUDICIÁRIO** TRIBUNAL DE JUSTIÇA DO ESTADO DE SÃO PAULO

Clicar em "Executar".

| São Paulo                          | Cadastro de Telet     | rabalho Home Office COVID-19 (Protocolo)           | *                                | ▲ 818853 - HUDSON +        |
|------------------------------------|-----------------------|----------------------------------------------------|----------------------------------|----------------------------|
| A Documentos Mov                   | Dados cada            | astrados com sucesso.                              |                                  | ar Q 🏢                     |
| cê está em: Hólos   Página Inicial | Inicio                | Funcion                                            |                                  | TO DE TALENTOS, ESTENOT 🚍  |
| O Visão de Gestor →                | 6)                    |                                                    |                                  |                            |
| Assuntos mais<br>usados            | SGP 6-DI              | SGP 6-DI                                           |                                  | © 15:31:02                 |
| sunto                              |                       | Informações Gerais                                 |                                  | a pendentes de             |
| 45501100                           | Protocolo             | 2020.013956 🕿                                      | Executar Imprimir Etiqueta       |                            |
|                                    | Data autuação         | 17/03/2020                                         | 1                                | a enviada com              |
| Solicitação de Usufruto/Indenia    | Assunto               | Teletrabalho Home Office COVID-19                  |                                  | sados.                     |
| Solicitação de Serviço Extraord    | Processo<br>Vinculado | 00002554/2020 - Teletrabalho Home Office COVID-19  |                                  | ) criadas e pendentes<br>0 |
| Solicitação de Cancelamento d      | Local atual           | SGP 6-DIR.CAP.D.T.E.N.PROJETOS (Balcão de entrada) |                                  | dentes de envio em         |
| Diversos (Protocolo)               | Situação              | Em trâmite                                         |                                  | 0                          |
|                                    | Resultado             | Em Análise                                         |                                  | andan dan manaka dalam d   |
| Diversos (Expediente)              | Indicativos           | a 🔋                                                |                                  |                            |
| Assuntos virtuais                  |                       |                                                    |                                  | Q 15:31:00                 |
| Assunto                            | Cadastro de F         | Requerimento                                       |                                  | ne de accientura           |
|                                    | Anexar ?              |                                                    | Anexar documentos complementares |                            |

Clicar em "Tarefa".

| c                     |                                                    | Unidade: SGP 6 - DIR     | ETORIA DE CAPACI | TAÇAO, DES | ENVOLVIMEN    | ITO DE TALE    | NTOS, ESTE | NOT =   |
|-----------------------|----------------------------------------------------|--------------------------|------------------|------------|---------------|----------------|------------|---------|
| eras do docun         | nento                                              |                          |                  |            |               |                |            |         |
| Número do Protocolo   | 2020.013956 🖀                                      |                          |                  |            |               | 6              | -          | 0       |
| Tipo                  | Protocolo                                          |                          |                  |            |               | Voltar         | Fluxo      | Assina  |
| Assunto               | Teletrabalho Home Office COVID-19                  |                          |                  |            |               |                |            |         |
| Local Atual           | SGP 6-DIR.CAP.D.T.E.N.PROJETOS (Balcão de entrada) |                          |                  |            |               |                |            |         |
| Procedência           | SGP 6-DIR.CAP.D.T.E.N.PROJETOS                     |                          |                  |            |               |                |            |         |
| Obs. Última Etapa     |                                                    |                          |                  |            |               |                |            |         |
| Interessado Principal | 818853 - HUDSON CARVALHO DE CAMARGO                |                          |                  |            |               |                |            |         |
| Indicativos           | 0 📕                                                |                          |                  |            |               |                |            |         |
|                       |                                                    |                          |                  |            |               |                |            |         |
|                       |                                                    |                          |                  |            |               |                |            |         |
|                       |                                                    |                          |                  |            |               |                |            | rossegu |
|                       | Funcionários para                                  | Teletrabalho Home Office |                  |            |               |                |            |         |
|                       | Tarefa                                             | Тіро                     | Trâmite          | Obrig.     | Otde.<br>Req. | Otde.<br>Exec. |            |         |
|                       |                                                    |                          | Funcionários     |            |               |                | _          | -       |
|                       |                                                    |                          |                  |            |               |                | -          |         |

Será necessário informar a matrícula de cada um dos servidores que realizarão o trabalho remoto e constam do pedido (arquivo *pdf*).

Para isso, informar a matrícula do primeiro servidor e pressionar a tecla "tab" do teclado.

Conferir o nome do servidor.

Clicar no ícone "+" ( ) e inserir o próximo servidor.

Após inserido todos os servidores, clicar em "Salvar".

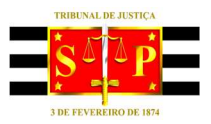

TRIBUNAL DE JUSTIÇA DO ESTADO DE SÃO PAULO

| Documentos Movimentação<br>Movimentação do Proto | o Relatórios Configurações<br>colo 2020.013340 | Procurar Q.                      |
|--------------------------------------------------|------------------------------------------------|----------------------------------|
| O<br>Inter Dados Básicos                         |                                                | Salvar<br>Salvar                 |
| Dados Específicos                                | Dados Específicos                              | Prosseguir                       |
| Documento                                        | Funcionários para Teletradaino Home Office     |                                  |
| Configurar Prazos                                | Tribunal de Justiça 🝷 Digite a matricula       | Tarofa                           |
| Vincular Documento                               |                                                | Prosseguir                       |
|                                                  |                                                | Anterior Próximo >     Próximo > |

#### Será exibida a janela contendo o número do protocolo gerado. Clicar em "Fechar".

| n Documentos              |                  |             | Configurações   |                                                     |                        |                                                     |              |               | 1              | Procurar    | Q           |
|---------------------------|------------------|-------------|-----------------|-----------------------------------------------------|------------------------|-----------------------------------------------------|--------------|---------------|----------------|-------------|-------------|
| Assunto                   | Teletrabalho Hon | ne Office C | Avisos          |                                                     |                        |                                                     |              | ×             | _              |             |             |
| Local Atual               | SGP 6-DIR.CAP.D  | D.T.E.N.PRC | Sucesso         |                                                     |                        |                                                     |              |               |                |             |             |
| Procedência               | SGP 6-DIR.CAP.D  | D.T.E.N.PRC |                 |                                                     |                        |                                                     |              | - 11          |                |             |             |
| Obs. Última Etapa         |                  |             | Documento 202   | 20.013340 - movimenta                               | do com sucesso.        |                                                     |              |               |                |             |             |
| Interessado Principal     | 818853 - HUDSO   | ON CARVAL   |                 |                                                     |                        |                                                     |              | - 60          |                |             |             |
| Indicativos               | 0 .              |             |                 |                                                     |                        |                                                     |              | - 88          |                |             |             |
|                           |                  |             |                 |                                                     |                        |                                                     | Fecha        | r i i         |                |             |             |
|                           |                  |             |                 |                                                     |                        |                                                     | -            | -             |                |             | Prosseg     |
|                           |                  |             |                 | Funcionários par                                    | a Teletrabalho Hom     | e Office                                            | _            |               |                |             |             |
|                           |                  | Tarefa      |                 |                                                     | Tipo                   | Trâmite                                             | Obrig.       | Qtde.<br>Reg. | Qtde.<br>Exec. |             |             |
| ionários para Teletraball | ho Home Office   |             |                 |                                                     | Trâmite                | Funcionários<br>para<br>Teletrabalho<br>Home Office |              | 1             | 1              | V Concluído | Desfazer    |
|                           |                  |             |                 |                                                     |                        |                                                     |              |               |                |             | Prosse      |
|                           |                  |             |                 |                                                     |                        | 11010-010 - 5%                                      |              |               |                |             | mi          |
|                           |                  |             | Tribunal de Jus | istiça de São Paulo - Pra                           | ça da Se, s/nº - Cep c |                                                     |              |               |                |             |             |
|                           |                  | Telefo      | Tribunal de Jus | istiça de São Paulo - Pra<br>ao Sistema: (11) 4635- | 6063 / (11) 4635-61    | 78 / (11) 4635-63                                   | 314 / (11) 4 | 1635-6357     |                |             | and a start |

#### Clicar em "Prosseguir".

| n Documentos                  | Movimentação Relatórios Configurações              |                |                                      |             |               | P              | rocurar         | ۹ 🎚            |
|-------------------------------|----------------------------------------------------|----------------|--------------------------------------|-------------|---------------|----------------|-----------------|----------------|
|                               |                                                    | Uni            | idade: SGP 6 - DIR                   | ETORIA DE ( | CAPACITAÇÃO   | , DESENVOL     | IMENTO DE TALEN | TOS, ESTENOT 🛱 |
| Tarefas do docun              | nento                                              |                |                                      |             |               |                |                 |                |
| Número do Protocolo           | 2020.014884 🗉                                      |                |                                      |             |               |                | 4               | <u>.</u>       |
| Tipo                          | Protocolo                                          |                |                                      |             |               |                | Voltar          | Fluxo Assinar  |
| Assunto                       | Teletrabalho Home Office COVID-19                  |                |                                      |             |               |                |                 |                |
| Local Atual                   | SGP 6-DIR.CAP.D.T.E.N.PROJETOS (Balcão de entrada) |                |                                      |             |               |                |                 |                |
| Procedência                   | SGP 6-DIR.CAP.D.T.E.N.PROJETOS                     |                |                                      |             |               |                |                 |                |
| Obs. Última Etapa             |                                                    |                |                                      |             |               |                |                 |                |
| Interessado Principal         | 818853 - HUDSON CARVALHO DE CAMARGO                |                |                                      |             |               |                |                 |                |
| Indicativos                   | © 🕛                                                |                |                                      |             |               |                |                 |                |
|                               |                                                    |                |                                      |             |               |                |                 |                |
|                               |                                                    |                |                                      |             |               |                |                 | Prossequir     |
|                               |                                                    |                |                                      |             |               |                |                 |                |
|                               | Funcionários para Te                               | letrabalho Hom | e Office                             |             |               |                |                 |                |
|                               | Tarefa                                             | Tipo           | Trâmite                              | Obrig.      | Otde.<br>Req. | Otde.<br>Exec. |                 |                |
| Funcionários para Teletraball | no Home Office                                     | Trâmite        | Funcionários<br>para<br>Teletrabalho | ×           | 1             | 1              | V Concluído     | E Desfazer     |

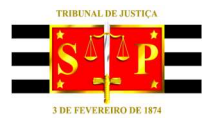

#### TRIBUNAL DE JUSTIÇA DO ESTADO DE SÃO PAULO

O pedido eletrônico será encaminhado pelo próprio fluxo do sistema Hólos ao setor da SGP competente para tratamento do pedido.

| Impeditivo: O documento não se encontra no seu local Inicio Funcionários Análise do                                                                                                    | físico.<br>Io                                                                            | Lembretes Prazo |
|----------------------------------------------------------------------------------------------------|------------------------------------------------------------------------------------------|-----------------|
| SGP 6-DIR.CAP SGP 6-DIR.CAP SGP 3.1.2 -<br>Peças Protocolo Movimentações Informações C<br>Tipo de Peça                                                                                     | se                                                                                       |                 |
| Todos    ▼      ■ Exibir Referências    ▼      ■ Valume 1    SOP 6 - DIRETORIA DE CAPACITAÇÃO, DESENVC      ™ Gardo de Abetura de Protocolo (Pá)      ™ Tormo de Abetura de Protocolo (Pá) | TRIBUNAL DE JUSTIÇA DO ESTADO DE SÃO PAULO<br>Hólos - Documentos e Processos Eletrônicos | (Pag.<br>4      |
| Modelo solicitação home office -Equ<br>Di Teletrabalho Home Office COVID-19<br>Di <u>Termo de Remessa (Página 4.)</u>                                                                      |                                                                                          |                 |

A área de TI providenciará as configurações de acesso.

Diante da edição dos Provimentos CSM 2549/2020 e 2550/2020, no período de 25/03 a 30/04/2020 (prorrogável), todos atuarão em trabalho remoto, sendo que a organização das atividades caberá ao gestor.

A presente solicitação para home office será utilizada apenas para liberação do acesso remoto, caso já não tenha feito a solicitação anteriormente.